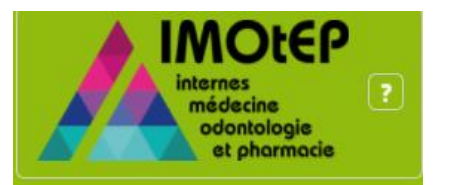

# Utilisation du site de l'assistance IMOtEP

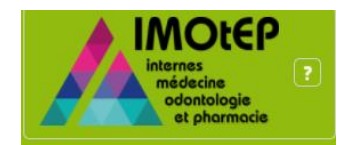

### Comment créer un compte sur le site d'assistance? (1/3)

#### **Connexion sur le site:**

https://imotep.klee4change.com

- 1) Cliquez sur l'option « Demande de compte ».
- Si vous avez déjà un compte, passez à l'étape « Comment créer un compte sur l'assistance ».

Une question ? Consultez la FAQ et les ressources documentaires utiles ou appelez le service d'aide par téléphone au **01 46 29 58 44**. Bonne navigation !

#### Connexion

Identifiant / Email

Mot de passe

1

Se souvenir de moi

#### Mot de passe oublié ?

Connexion

Demande de compte

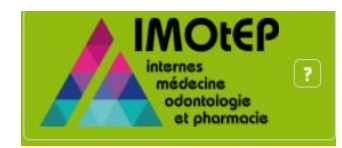

### Comment créer un compte sur le site d'assistance? (2/3)

2) Remplissez les champsobligatoires et ensuite cliquez sur« Envoyer ma demande ».

3) Une fois la demande envoyée, un message de confirmation sera affiché sur votre écran.

L'assistance devra activer votre compte sur les prochaines heures.

| Motepand              | de de compte |                             | <ul> <li>€ 01 46 29 58 44</li> <li>Ø Lu-Ve, 9h-12h30 13h30-18h</li> </ul> |
|-----------------------|--------------|-----------------------------|---------------------------------------------------------------------------|
| ldentité et coor      | données      | 🔲 Organisme                 |                                                                           |
| Identifiant *         |              | Applications *              |                                                                           |
| Civilité *            | Monsieur     | Région *                    | Choisissez une région 🔻                                                   |
| Nom *                 |              | Nom de la structure         |                                                                           |
| Prénom *              |              | Nature de la<br>structure * | Choisissez une nature de structure                                        |
| Email *               |              | *                           |                                                                           |
| Téléphone *           |              | A Mot de passe              |                                                                           |
|                       |              | Mot de passe *              | Mot de passe                                                              |
|                       | 2            | Vérification *              | Resaisir pour vérification                                                |
| O Retour à la page de | connexion    | ✓ Envoyer ma demande        |                                                                           |

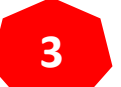

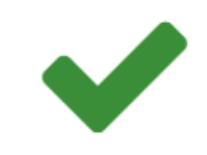

Votre demande a bien été prise en compte. La plateforme d'assistance validera votre demande dans les meilleurs délais et un message vous sera envoyé pour confirmer l'activation de votre compte.

G Retour à la page d'accueil

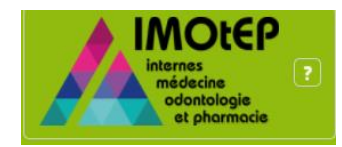

### Comment créer un compte sur le site d'assistance? (3/3)

4) Une fois que l'assistance aura activé votre compte, vous recevrez un email de confirmation avec vos identifiants de connexion.

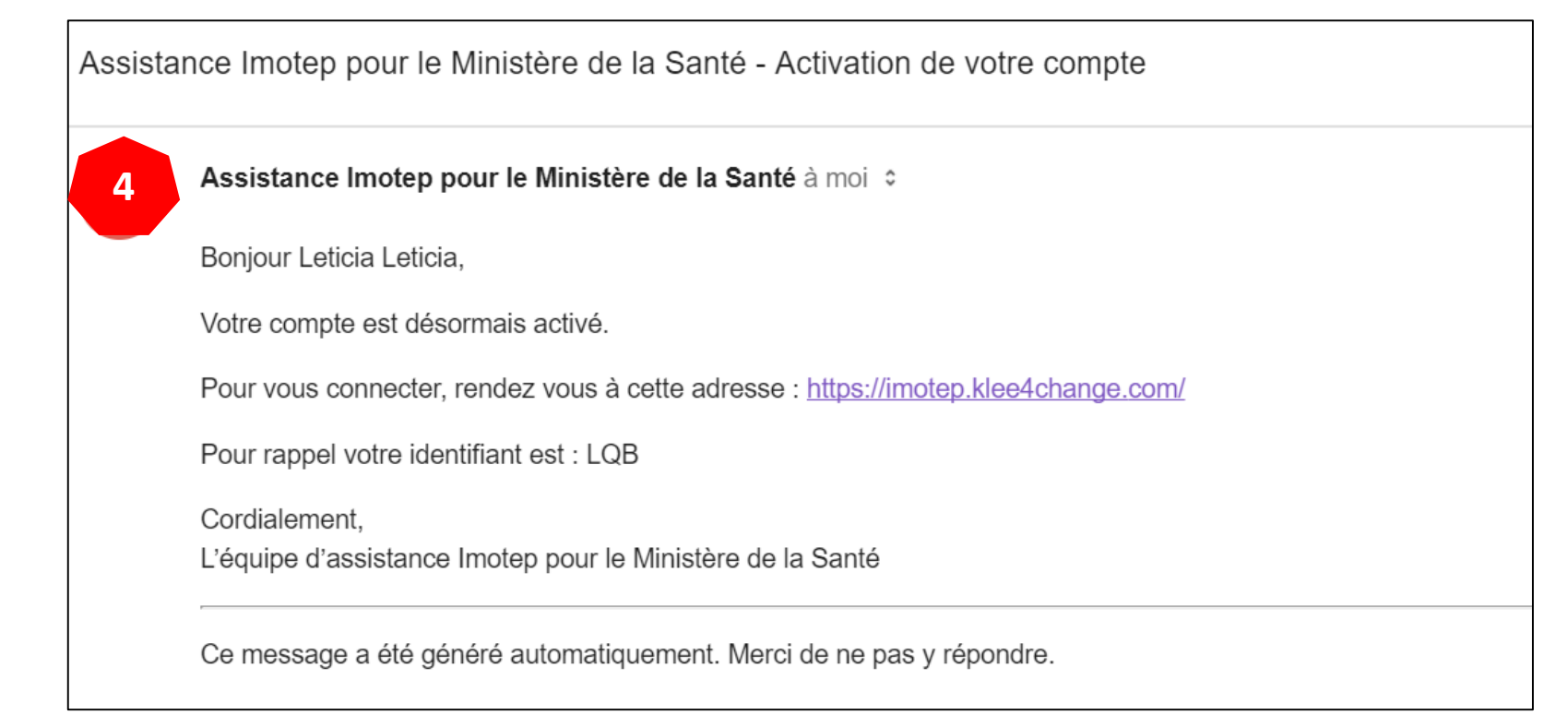

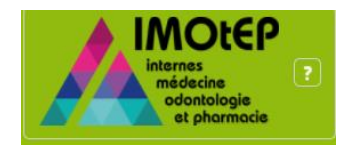

### Comment créer une demande sur l'assistance? (1/4)

Maintenant que vous avez vos identifiants de connexion, vous pouvez vous connecter sur le site d'assistance afin de remplir votre demande.

Connexion sur <a href="https://imotep.klee4change.com">https://imotep.klee4change.com</a>

Rentrez votre identifiant et votre mot de passe.
 Ensuite cliquez sur « Connexion ».

Bienvenue sur l'assistance de l'application IMOtEP pour le compte du Ministère de la Santé ! Cette assistance est un service en ligne entièrement dédié aux ARS pour faciliter l'utilisation d'IMOtEP. Une question ? Consultez la FAQ et les ressources documentaires utiles ou appelez le service d'aide par téléphone au **01 46 29 58 44**. Bonne navigation !

| Conne               | exion                 |
|---------------------|-----------------------|
| Identifiant / Email |                       |
| Mot de passe        |                       |
| Se souvenir de moi  | Mot de passe oublié i |
| 2 Conne             | xion                  |

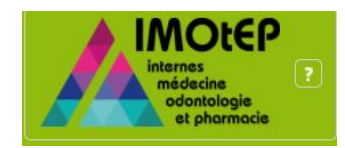

### Comment créer une demande sur l'assistance? (2/4)

3) Une fois connecté sur votre espace personnel cliquez sur « Déposer une demande »

4) Si vous avez déjà des demandes en cours de traitement par l'assistance vous pouvez les consulter sur « Mes dernières demandes »

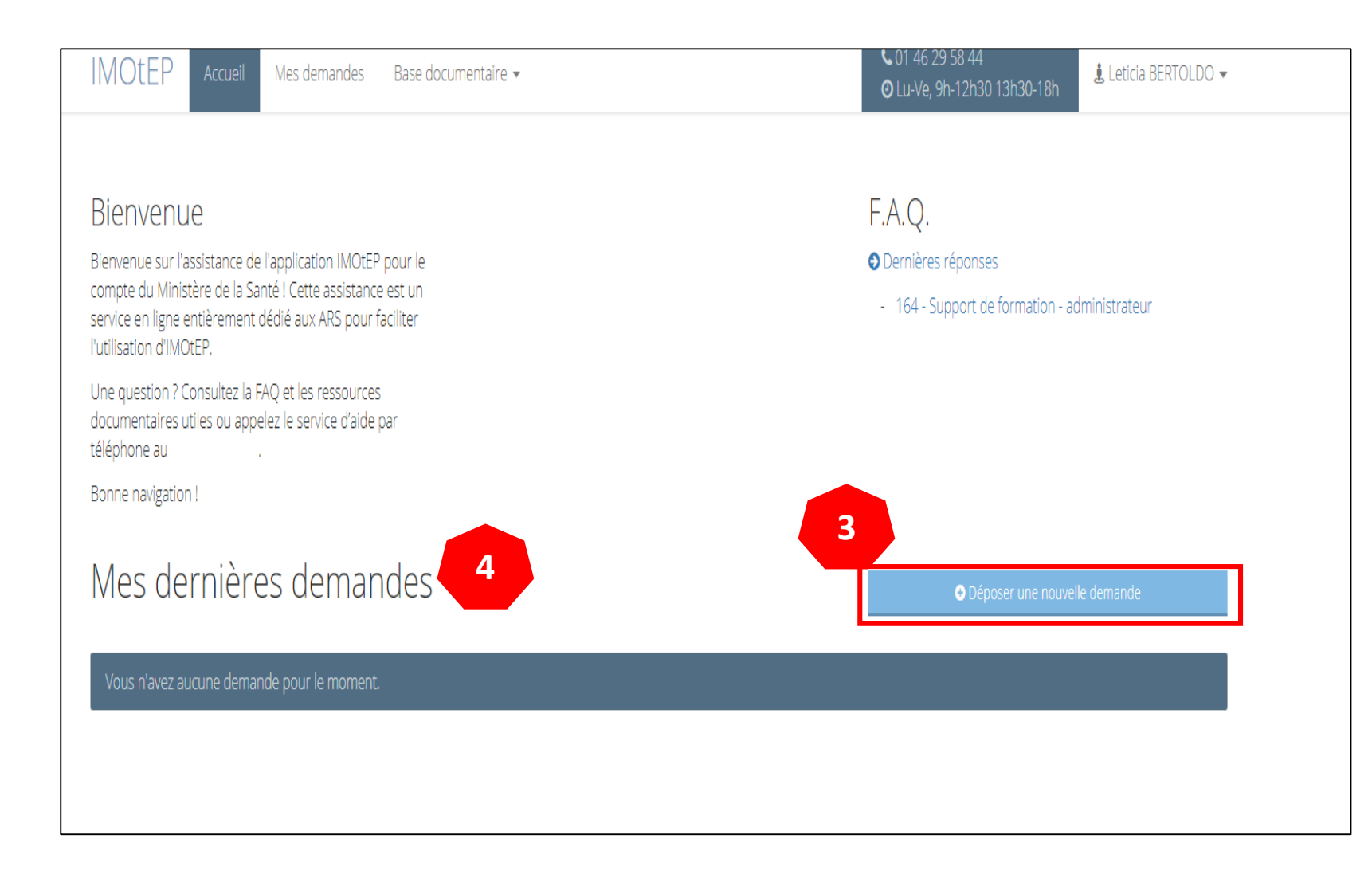

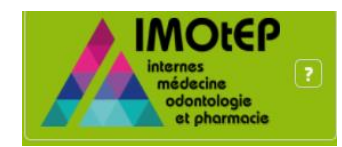

### Comment créer une demande sur l'assistance? (3/4)

5) Rentrez le sujet de votre demande. Exemple: Création de terrain de stage.

6) Rentrez la description de votre demande. Exemple: Comment créer un terrain de stage hospitalier?

7) Si vous avez des copies d'écrans à envoyer à l'assistance, cliquez sur
« Ajouter un fichier ».

8) Une fois que vous aurez terminé votre saisie, cliquez sur « Enregistrer ».

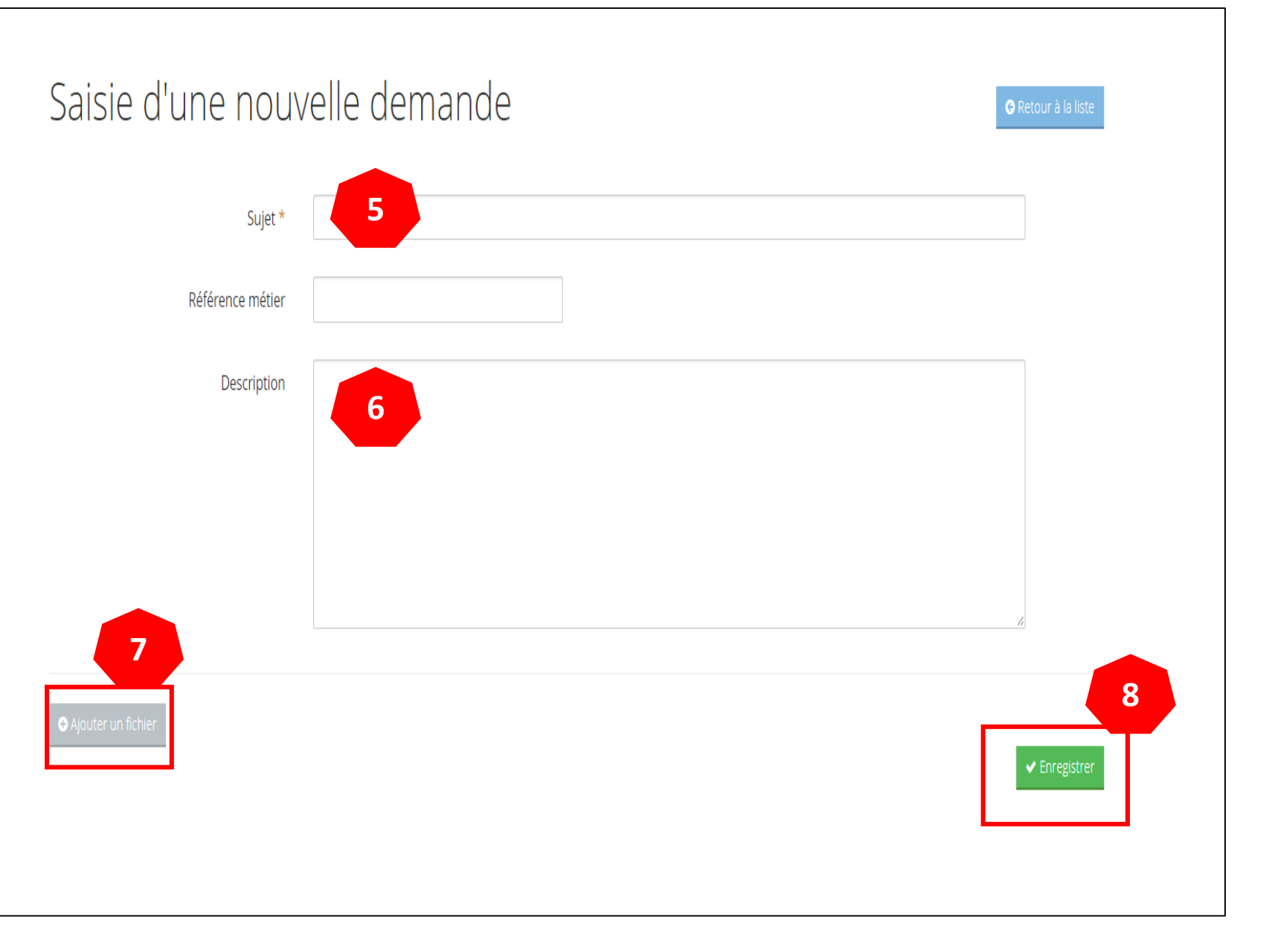

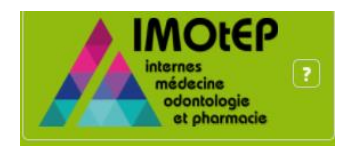

#### Comment créer une demande sur l'assistance? (4/4)

9) Une fois la demande enregistrée, vous aurez accès au suivi de la demande qui portera un numéro.

10) Vous avez également la possibilité d'accéder à l'historique de la demande.

11) Si vous avez oublié une information, vous avez la possibilité de modifier votre demande.

L'assistance IMOtEP prendra en compte votre demande et assurera son traitement.

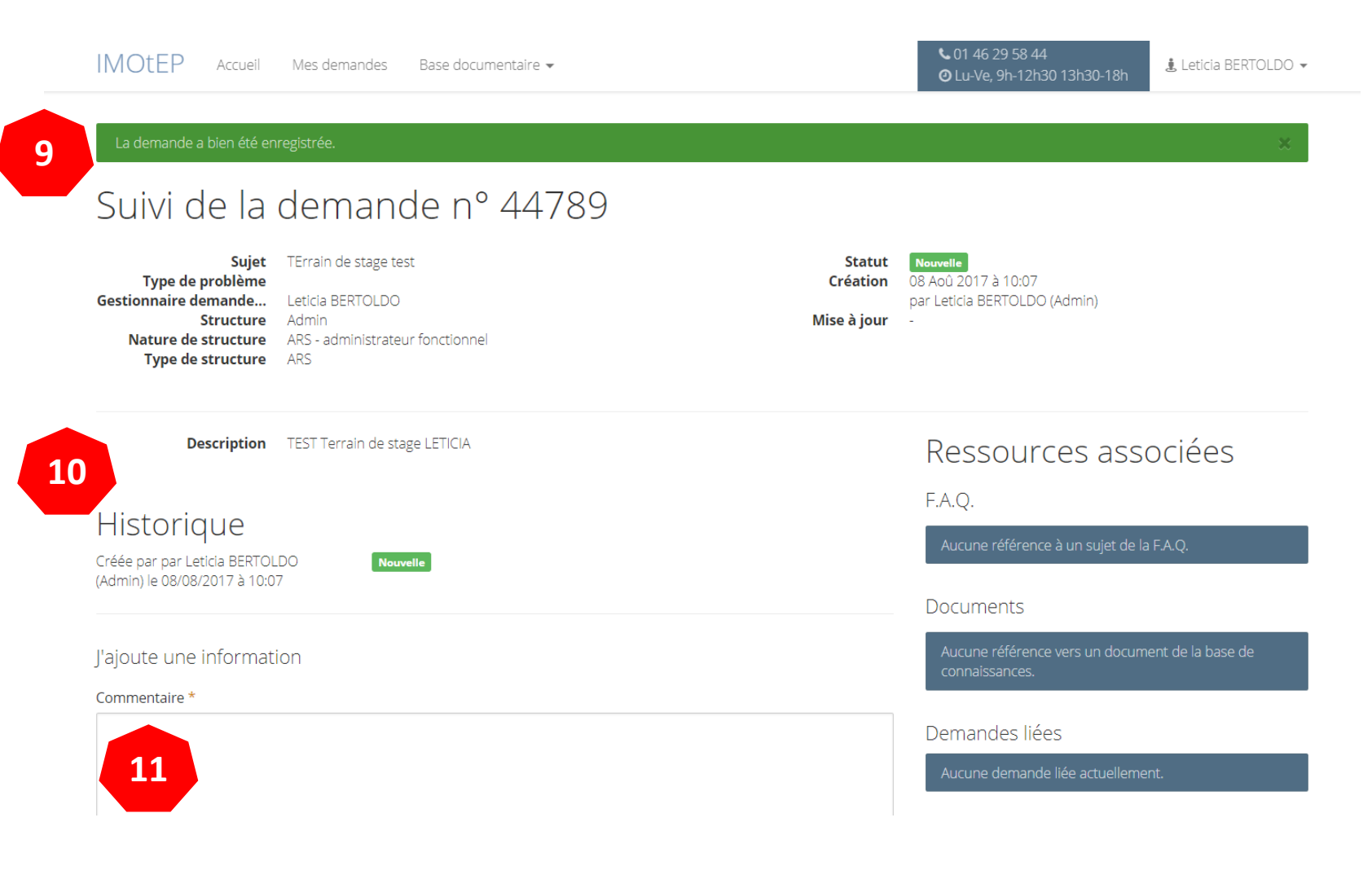

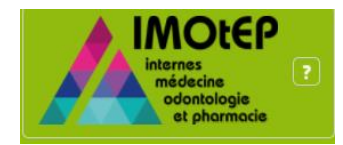

## Les notifications de l'assistance

Une fois que l'assistance aura traité votre demande, vous recevrez des notifications sur votre boite mail.

Dans un premier temps, la demande passera au statut « en cours de traitement » et ensuite « traitée ».

Vous pouvez consulter la réponse sur la notification que vous avez reçu par mail ou vous pouvez vous connecter sur le site de l'assistance afin de vérifier la réponse qui vous a été apportée.

| ssista | nce Imotep pour le Ministère de la Santé - La demande n°44789 a été mise à jour                                       | Ŧ    | 0 | Î | $\checkmark$ | : |
|--------|----------------------------------------------------------------------------------------------------|------|---|---|--------------|---|
| A      | Assistance Imotep pour le Ministère de la Santé à moi 🗧                                                               |      |   |   | 10:09        | : |
|        | Bonjour Leticia BERTOLDO,                                                                                             |      |   |   |              |   |
|        | La demande n°44789 vient d'être mise à jour.                                                                          |      |   |   |              |   |
|        | Application : IMOtEP<br>Objet : TErrain de stage test                                                                 |      |   |   |              |   |
| _      | Nous vous invitons à consulter les modifications via le lien suivant : https://imotep.klee4change.com/demande/44789/t | iche |   |   |              |   |
|        | La demande est passée du statut "Nouvelle" à "En cours de traitement"                                                 |      |   |   |              |   |
|        | L'équipe d'assistance Imotep pour le Ministère de la Santé                                                            |      |   |   | _            |   |
|        | Ce message a été généré automatiquement. Merci de ne pas y répondre.                                                  |      |   |   |              |   |
|        |                                                                                                    |      |   |   |              |   |
|        |                                                                                                    |      |   |   |              |   |

| Assistance Imotep pour le Ministère de la Santé à moi 💠                                                                  |   |
|----------------------------------------------------------------------------------------------------|---|
|                                                                                                    |   |
| Bonjour Leticia BERTOLDO,                                                                                                |   |
| La demande n°44789 vient d'être mise à jour.                                                                             |   |
| Application : IMOtEP                                                                                                    |   |
| Objet : TErrain de stage test                                                                                            |   |
| Nous vous invitons à consulter les modifications via le lien suivant : https://imotep.klee4change.com/demande/44789/ficl | e |
| a demande est passás du statut "En sours de traitement" à "Traitás"                                                      |   |
|                                                                                                    |   |
| Commentaire :                                                                                                    |   |
| Sans suite                                                                                                    |   |
|                                                                                                    |   |

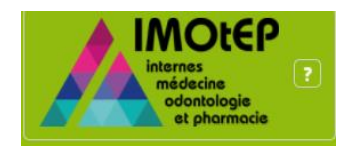

# Comment faire une réponse de demande de complément d'informations? (1/2)

L'assistance pourra également demander un **complément d'information** afin de pouvoir mieux traiter votre demande.

Dans ce cas là, il faut que vous vous connectiez sur votre espace personnel afin d'envoyer le complément d'information demandé.

 Sur votre espace personnel vous verrez la demande au statut
 « Complément demande à l'usager ».

Cliquez sur le numéro de la demande.

| Assistance infotep pour le ministere de la sante a mor v                                                                  | 10.15 |
|----------------------------------------------------------------------------------------------------|-------|
|                                                                                                    |       |
| Bonjour Leticia BERTOLDO,                                                                                                 |       |
| La demande n°44789 vient d'être mise à jour.                                                                              |       |
| Application : IMOtEP                                                                                                    |       |
| Objet : TErrain de stage test                                                                                             |       |
| Nous vous invitons à consulter les modifications via le lien suivant : https://imotep.klee4change.com/demande/44789/fiche |       |
| La demande est passée du statut "En cours de traitement" à "complément demandé à l'usager"                                |       |
|                                                                                                    |       |
| Commentaire :                                                                                                    |       |
| Pourriez-vous nous envoyer plus d'informations?                                                                           |       |
|                                                                                                    |       |

|                                                                          |                                                                                                    |                                               |                            | г.Λ.Ų.                                                                               |                  |  |
|--------------------------------------------------------------------------|----------------------------------------------------------------------------------------------------|-----------------------------------------------|----------------------------|--------------------------------------------------------------------------------------|------------------|--|
| Bienvenue sur<br>compte du Mir<br>service en ligne<br>l'utilisation d'IN | l'assistance de l'application IM<br>nistère de la Santé ! Cette assist<br>e entièrement dédié aux ARS p<br>//OtEP. | OtEP pour le<br>tance est un<br>our faciliter |                            | <ul> <li>Dernières réponses</li> <li>164 - Support de formation - adminis</li> </ul> |                  |  |
| Une question ?<br>documentaires<br>téléphone au                          | ? Consultez la FAQ et les ressou<br>s utiles ou appelez le service d'a                                             | urces<br>aide par                             |                            |                                                                                      |                  |  |
| Bonne navigati                                                           | ion !                                                                                                    |                                               |                            |                                                                                      |                  |  |
|                                                                          |                                                                                                    |                                               |                            |                                                                                      |                  |  |
|                                                                          | + N                                                                                                    | andes                                         |                            | O Dénoser une r                                                                      |                  |  |
| Mes d                                                                    | ernieres dem                                                                                                    | unucs                                         |                            | U Deposer une i                                                                      |                  |  |
| Mes d                                                                    | ernieres dem                                                                                                    | anacs                                         |                            |                                                                                      | nouvelle demande |  |
| Mes d                                                                    | ernieres dem<br>Miseàjour                                                                                          | Sujet                                         | Statut                     |                                                                                      | ouvelle demande  |  |
| Mes de<br># <b>∨</b><br>44789                                            | Mise à jour<br>08/08/2017                                                                                          | Sujet<br>TErrain de stage test                | Statut<br>complément demar | ndé à l'usager                                                                       | ouvelle demande  |  |
| Mes d<br># <b>↓</b><br>44789                                             | Mise à jour<br>08/08/2017                                                                                          | Sujet<br>TErrain de stage test                | Statut<br>complément demar | ndé à l'usager                                                                       | ouvelle demande  |  |

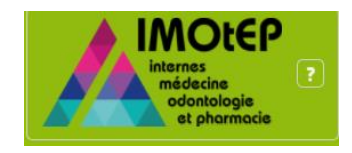

Comment faire une réponse de demande de complément d'informations? (2/2)

2) Vous verrez en bas de la page le champ commentaire – Je réponds au support.

Remplissez le champ avec les informations demandées par le support et ensuite cliquez sur Enregistrer.

L'assistance recevra l'information et traitera votre demande.

Une notification vous sera envoyée une fois que la demande sera traitée.

| Créée par par Leticia BERTOLDO<br>(Admin) le 08/08/2017 à 10:07 | Nouvelle                                              |               |                                                                |
|-----------------------------------------------------------------|-------------------------------------------------------|---------------|----------------------------------------------------------------|
|                                                                 |                                                       |               | Documents                                                      |
| Mis à jour par le support Imotep le<br>08/08/2017 à 10:09       | Nouvelle > En cours de traitement                     |               | Aucune référence vers un document de la base de connaissances. |
| Mis à jour par le support Imotep le<br>08/08/2017 à 10:10       | En cours de traitement  Traitée                       |               | Demandes liées                                                 |
|                                                                 | Sans suite                                            |               | Aucune demande liée actuellement.                              |
| Mis à jour par le support Imotep le                             | En cours de traitement  Complément demandé à l'usager |               |                                                                |
| 08/08/2017 a 10:18                                              | Pourriez-vous nous envoyer plus d'informations?       |               |                                                                |
| la répande au support                                           |                                                       |               | 1                                                              |
| Je reponds au support                                           |                                                       |               |                                                                |
| Commentaire *                                                   |                                                       |               |                                                                |
|                                                                 |                                                       |               |                                                                |
|                                                                 |                                                       |               |                                                                |
|                                                                 |                                                       | 4             |                                                                |
| Ajouter un fichier                                              |                                                       | ✓ Enregistrer |                                                                |

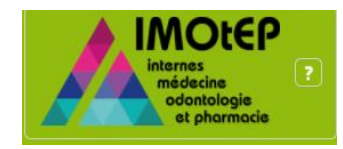

## Comment clôturer une demande?

Suite à la réponse faite par l'assistance, vous avez la possibilité de clôturer votre demande ou d'ajouter une information.

Si vous clôturez votre demande, celleci passera au statut « clôturée » et ne nécessitera plus de traitement.

Si vous ajoutez un commentaire, votre demande retournera à l'assistance pour être re-traitée.

| Mis à jour par le support Imotep le<br>08/08/2017 à 10:10                                                               | En cours de traitement > Traitée<br>Sans suite                                                | Demandes liées                 |      |
|----------------------------------------------------------------------------------------------------|-----------------------------------------------------------------------------------------------|--------------------------------|------|
|                                                                                                    | Sans suite                                                                                    |                                |      |
|                                                                                                    |                                                                                               | Aucune demande liee actuelleme | ent. |
| Mis à jour par le support Imotep le<br>08/08/2017 à 10:18                                                               | En cours de traitement > complément demandé à l'usager                                        |                                |      |
|                                                                                                    | Pournez-vous nous envoyer plus a informations?                                                |                                |      |
| Mis à jour par le support Imotep le<br>08/08/2017 à 10:29                                                               | En cours de traitement > Traitée<br>Sans suite                                                |                                |      |
| Cette réponse me convient, je clos la demar<br>Si vous clôturez cette demande, vous ne p<br>en revenant sur cette page. | nde<br>pourrez plus la rouvrir. Il sera néanmoins possible de créer une nouvelle demande liée |                                |      |
| Ou j'ajoute une information                                                                                             |                                                                                               | -                              |      |
| Commentaire *                                                                                                    |                                                                                               |                                |      |
|                                                                                                    |                                                                                               |                                |      |